## 操作方法如下:

## 关闭电脑------执行以下操作。

| Parking a                                                                                                    | Beol Sequence                                                                                                    |                                                                         |
|----------------------------------------------------------------------------------------------------|----------------------------------------------------------------------------------------------------|-------------------------------------------------------------------------|
| Settings  General  System Information  Date Toronto  System Configuration  Viceo  Seturity  Performance  Descurity | Diskatte Drive     Si JobUAT (SAS)     UOSS STosage Dence     CO/DV/D/CD/RW/ Drive     Onboard NIC     Bort List Option     D Legery                                                                                 | DistetteDrive<br>5130041345<br>USB Storage Device<br>CD/0VD/CD/RW Delve |
|                                                                                                    | This list specifies the onlier that the Bi<br>system to boot. To change the boot or<br>right hand side, then click up/down an<br>the boot onlier of the Jevice. The boot<br>list using the check boxes on the left h | Denter Boot Colors                                                      |
|                                                                                                    |                                                                                                    |                                                                         |

## 如图把箭头指示的USB Srorage Device 的勾选去掉

| Dell Inc. OptiPlex 0010                                                                                                    |
|----------------------------------------------------------------------------------------------------|
| Settings     USB Wake Support       System Configuration     Image: Settings       System Configuration     Image: Settings       Penformance     Image: Settings       Acc Receivery     Acc Receivery       Acc Receivery     Acc Receivery       Pail Settings     Image: Settings       Poils Bisp Centrol     Fail Centrol Override       Poils Bisp Centrol     Fail Settings       System Logs     Image: Setwire       System Logs     Image: Setwire |

## 确认箭头指向的USB选项是没有勾选的

| Dell Inc. OntiPlex 9010                                                                                                    | ×                |
|----------------------------------------------------------------------------------------------------|------------------|
| Dell Inc. On Ploc 9010       Setings       - General       - System Configuration       - Videt       - Securty       - Performance       - Power Management       - AC Recovery       - Auto On Time       Deep Seep Control       - Pan Costrol Overrite       - USE Write Support       - Wake on LAN       Block Sleep       - POST Behavior       - Vietuilization Support       - Maintimance       - mage Sener       - System Logs | USE Wate Support |
| ← Vintuslization Support<br>← Maintenance<br>← mage Sener<br>← System Logs                                                                                                    |                  |
|                                                                                                    | Load Defa        |

最后点击APPLY应用一下即可